## 東京シティエアターミナル

## メールアドレスで登録する

① Wi-Fi スポットへ行きます。

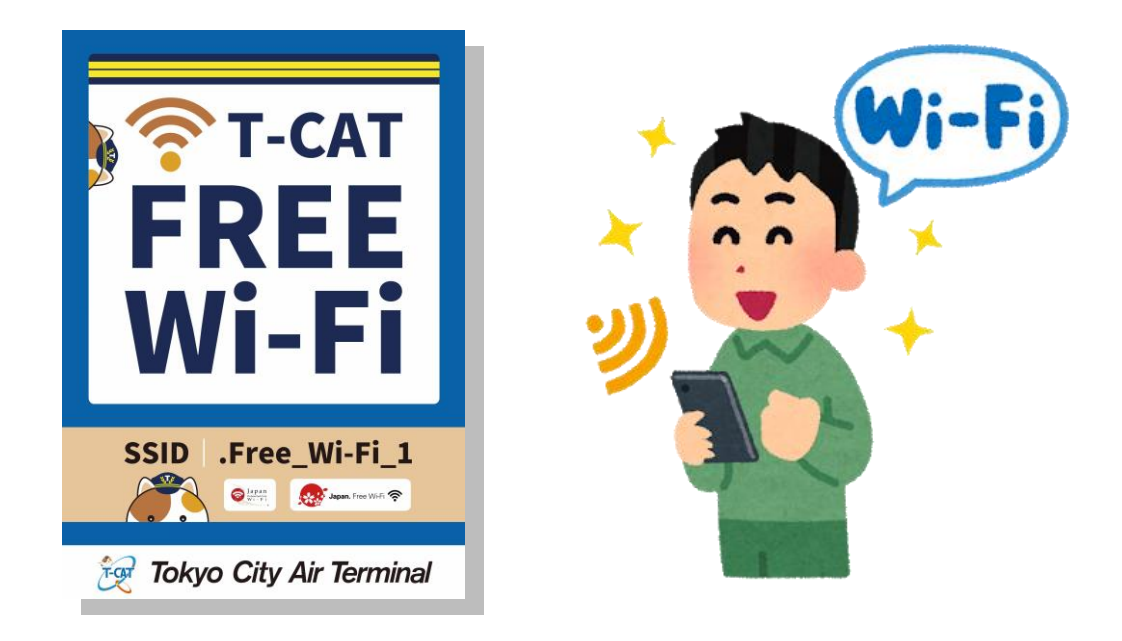

② スマートフォンなどの「設定」をタップします。

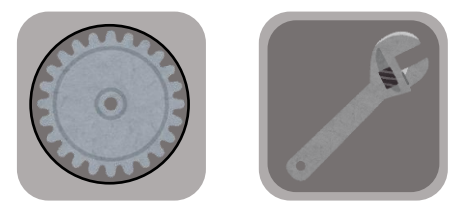

③ 「Wi-Fi」をタップし、ON にします。 下に表示されるネットワーク一覧から「.Free\_Wi-Fi\_1」を選択します。

|   | Wi-Fi         |                                                                                                    |
|---|---------------|----------------------------------------------------------------------------------------------------|
|   | Wi-Fi         | ON                                                                                                    |
| = | ネットワーク        |                                                                                                    |
|   | .Free_Wi-Fi_1 | (În centre de la centre de la c |
|   | OO Wi-Fi      |                                                                                                    |
|   | 00            |                                                                                                    |
|   | ××_Wi-Fi      |                                                                                                    |

東京シティエアターミナル

④ Web ブラウザを起動し、Web サイトを開きます。

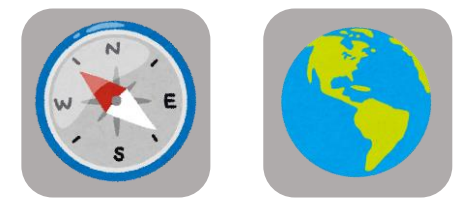

⑤ Wi-Fi サービスのポータルサイトが表示されます。
 登録方法を選択してください。

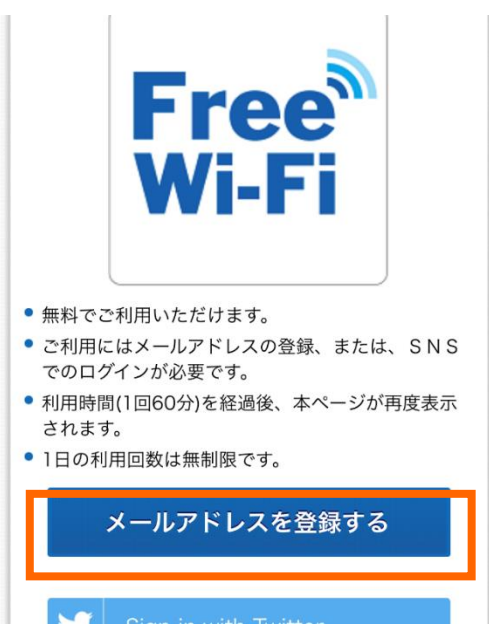

⑥ 各注意事項に同意の上、メールアドレスを登録してください。仮登録されます。

| メールアドレス                                                             | ご利用登録確認                                                                                                    |
|---------------------------------------------------------------------|----------------------------------------------------------------------------------------------------|
| <ul> <li>インターネットご利用時の注意事項</li> <li>インターネットご利用時の注意事項に同意する</li> </ul> | 以下の項目でよるしいですか?<br>よるしければ「登録」ボタンを押してください。<br>修正する場合は「登録」ボタンの上の「戻る」ボタンを<br>押してください。<br>ブラウザの「戻る」ボタンを押すと、既に入力された内<br>容が消えてしまう場合がありますのでご注意ください。<br>受信フィルタ等の設定をされている場合は、@wifi-<br>cloud.jpからのメールを許可していただきますようお願<br>いいたします。 |
| ▶セキュリティに関する注意事<br>項                                                 | メールアドレス                                                                                                    |
| ○セキュリティに関する注意事項に同意す<br>る                                            | 戻る                                                                                                    |
| 確認                                                                  | 登録                                                                                                    |

東京シティエアターミナル

⑦ 登録したメールアドレスに、本登録用の URL を記載したメールが送られます。

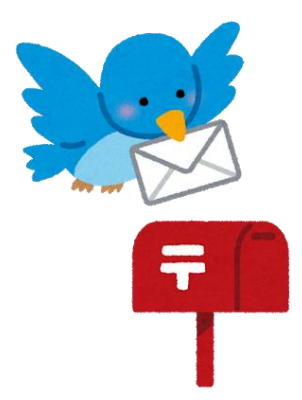

⑧ メールに記載の URL をタップすると、本登録が完了します。
 ※10 分以内に本登録を行ってください。10 分以上経過すると、本登録用 URL が無効になります。

| Free Wi-Fi Spot利用登録のお手続<br>き                                                                             |
|----------------------------------------------------------------------------------------------------|
| ■Free Wi-Fi Spot利用登録のお手続きについ<br>て■                                                                       |
| この度はFree Wi-Fi Spotをご利用いただき、<br>ありがとうございます。                                                              |
| 以下のURLにアクセスいただくと利用登録が<br>完了いたします。                                                                        |
| https://giga-web.wifi-cloud.jp/gigaraku/free_Wi-                                                         |
| fi_1/mail/activate.php12345678912345678912                                                               |
|                                                                                                    |
| 3456789123456789123456789123456789123<br>456789123456789123456789                                        |
| 3456789123456789123456789123456789123<br>456789123456789123456789<br><ご利用上の注意>                           |
| 3456789123456789123456789123456789123<br>456789123456789123456789<br><ご利用上の注意><br>※上記URLは仮登録から10分間有効です。そ |

⑨ 接続完了

## インターネットに接続されました。

Connected to the Internet. 인터넷에 연결되었습니다 您现在已连接到互联网 您現在已連接到互聯網